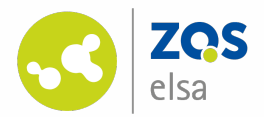

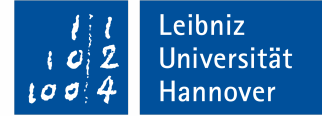

| ▼ AUFGABENSTELLUNG                                                                                                    | KOMMENTARE                                                                         |
|----------------------------------------------------------------------------------------------------|------------------------------------------------------------------------------------|
| Sehen Sie sich das Video an. An zwei Stellen werden Multiple-Choice Fragen gestellt, die der<br>Selbstüberprüfung dienen. Kommentieren Sie bitte außerdem die Stellen im Video kurz, die<br>Ihnen besonders wichtig erscheinen oder unklar sind. Wenn Sie das Kommentarfeld unterhalb<br>des Videos klicken, wird dieses angehalten und Sie können an dieser Stelle einen Kommentar<br>einfügen. | <pre>     [Frage]     00:01:31     Achtung      [tonkonog_root]     approv2 </pre> |
| ZOS<br>elsa                                                                                                    | tolles Video!                                                                      |
| Kommentar hinzufügen                                                                                                    |                                                                                    |
| $B I \underline{U} S x_{z} x^{z} \otimes \mathbb{R} \Sigma ?$                                                                                                    |                                                                                    |
|                                                                                                    |                                                                                    |
| Privater Kommentar     Ende der Passage     Speichern     Abbrechen                                                                                                    |                                                                                    |

#### **Interaktives Video in ILIAS anlegen und verwalten**

Autorin: Iren Tonkonog

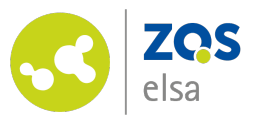

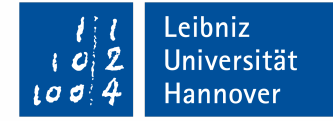

# Überblick

Durch das Plugin-Objekt Interaktives Video ermöglichen Sie Kursteilnehmenden, Kommentare oder Fragen direkt in Videos zu stellen und zu diskutieren.

Außerdem können Sie an beliebigen Zeitmarken Single-, Multiple-Choice- oder Freitextfragen einbinden.

Das Objekt **Interaktives Video** erkennen Sie am im Bild eingekreisten Icon.

#### INTERAKTIVE VIDEOS

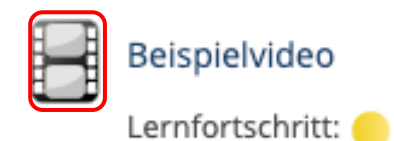

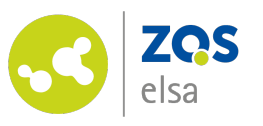

# Interaktives Video in ILIAS erstellen

- Klicken Sie auf den grünen Button "Neues Objekt hinzufügen" und wählen Sie "Interaktives Video" aus. Vergeben Sie einen eindeutigen Titel.
- 2. Anschließend haben Sie die Möglichkeit, Ihre Videoquelle aus verschiedenen Optionen auszuwählen:
- YouTube: Kopieren Sie den YouTube-Link aus der Adresszeile des Browsers.
- Direkte URL zu Mediendatei im Web -1-: Für diese Option empfehlen wir den universitätsinternen Videoproduktionsdienst *Flowcasts.*

#### Beispielordner

Option 1: Neues Interaktives Video anlegen

|                   | Titel *   | Beispielvideo           |                                                           |
|-------------------|-----------|-------------------------|-----------------------------------------------------------|
| Bes               | chreibung |                         |                                                           |
|                   | Quelle    | () YouTube              |                                                           |
|                   |           | Direkte URL zu Medienda | tei im Web                                                |
|                   |           | Direkte URL zu          | https://flowcasts.uni-hannover.de/nodes/wDNLb/res0720.mp4 |
|                   |           | Mediendatei im Web      | Geben sie bitte eine URL zu einem Video an.               |
|                   |           | 🔘 Video-Datei hochladen |                                                           |
|                   | Online    |                         |                                                           |
| orderliche Angabe |           |                         | Neues Interaktives Video anlegen Abbrech                  |

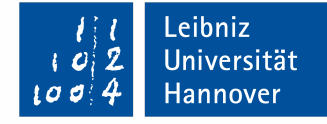

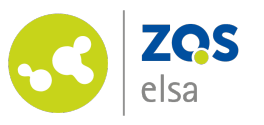

# Interaktives Video in ILIAS erstellen #2

- Direkte URL zu Mediendatei im Web -2-: Kopieren Sie den Flowcast-Link aus der Adresszeile des Browsers und ergänzen Sie "/resXXXX.mp4". XXXX steht hierbei für die Auflösung in Pixeln (vierstellig, z.B. res0720 oder res1080). Eine Anleitung für Flowcast finden Sie <u>hier</u>.
- Video-Datei hochladen: Laden Sie eine Videodatei, die sich auf Ihrem Computer befindet, direkt ins ILIAS hoch. Beachten Sie, dass der Dateiupload auf maximal 256 MB beschränkt ist.
- 3. Klicken Sie anschließend auf "Neues Interaktives Video anlegen".

#### Beispielordner

Option 1: Neues Interaktives Video anlegen

|                      | Titel *   | Beispielvideo             |                                                           |
|----------------------|-----------|---------------------------|-----------------------------------------------------------|
| Bes                  | chreibung |                           |                                                           |
|                      | Quelle    | ⊖ YouTube                 |                                                           |
|                      |           | 🔵 Direkte URL zu Medienda | itei im Web                                               |
|                      |           | Direkte URL zu            | https://flowcasts.uni-hannover.de/nodes/wDNLb/res0720.mp4 |
|                      |           | Mediendatei im Web        | Geben sie bitte eine URL zu einem Video an.               |
|                      |           | 🔿 Video-Datei hochladen   |                                                           |
|                      | Online    |                           |                                                           |
| Erforderliche Angabe |           |                           | Neues Interaktives Video anlegen Abbrechen                |

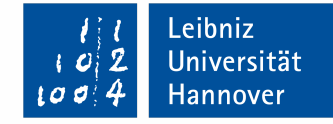

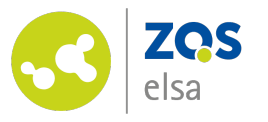

# Einstellungen #1

- Nach dem Anlegen des Videos gelangen Sie in das Einstellungsmenü. Stellen Sie das Video online (Häkchen setzen), damit die Kursteilnehmenden es sehen können.
- Sie können den Kursteilnehmenden eine videoübergreifende Aufgabenstellung zur Verfügung stellen. Setzen Sie hierfür ein Häkchen beim Punkt "Aufgabenstellung aktivieren". Fügen Sie anschließend den Aufgabentext ein.

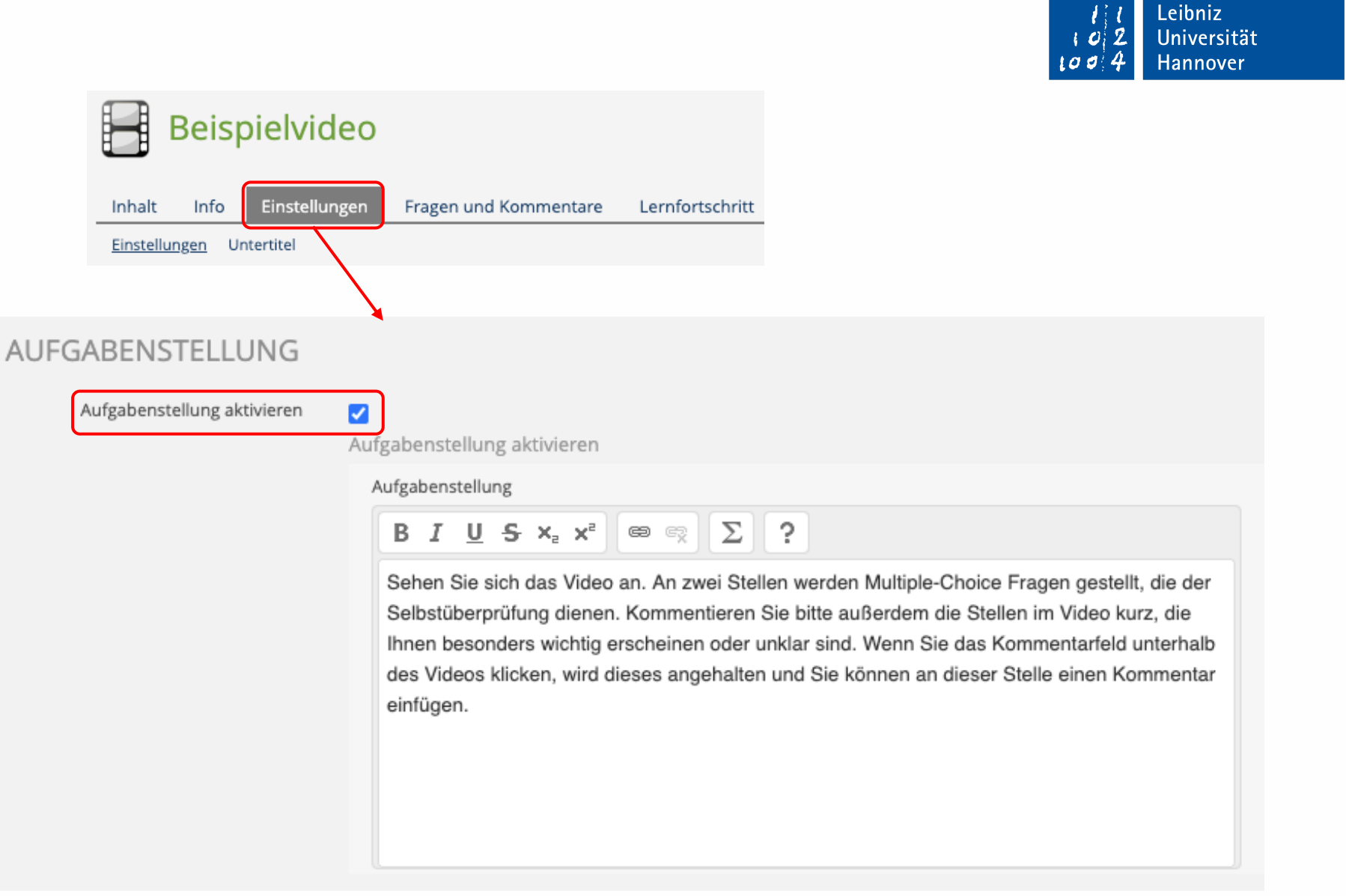

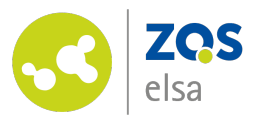

# Einstellungen #2

- Sie haben außerdem die ٠ Möglichkeit, Einstellungen zur Sichtbarkeit des Kommentarfeldes, allgemeine Kommentareinstellungen sowie Einstellungen zu den im Video integrierten Fragen vorzunehmen.
- Klicken Sie, nachdem Sie ٠ alle Einstellungen vorgenommen haben, auf "Speichern".

|                                         |                                         |                                                                        |                                                                                             | tag 4 Hannover                        |
|-----------------------------------------|-----------------------------------------|------------------------------------------------------------------------|---------------------------------------------------------------------------------------------|---------------------------------------|
| KOMMENTARE                              |                                         |                                                                        |                                                                                             |                                       |
| Kommentare ohne Namen<br>anzeigen       | □<br>Wenn aktivie                       | ert, werden alle Kommentare ohne                                       | Benutzernamen angezeigt.                                                                    |                                       |
| Alle Kommentare veröffentlichen         | ✔<br>Wenn aktivie<br>sehen Sie nu       | ert, können alle Benutzer alle ÖFFEl<br>ur ihre eigenen Kommentare     | NTLICHE Kommentare lesen. Im anderen Fall                                                   |                                       |
| Alle Kommentare von Beginn an<br>zeigen | Wenn diese<br>werden alle<br>angezeigt. | Option aktiviert wird, wird die Opti<br>Kommentare des gesamten Videos | on 'Alle Kommentare' vorausgewählt und es<br>s von Beginn an in chronologischer Reihenfolge |                                       |
| Kein Kommentarfeld                      | Es wird kein<br>mit aktiviert           | Kommentarfeld unter dem Video a<br>em Kommentarfeld sind nach wie v    | angezeigt, Kommentare durch Reflektionsfragen<br>vor möglich.                               |                                       |
| Toolbar deaktivieren                    | Es wird kein                            | FRAGEN                                                                 |                                                                                             |                                       |
|                                         |                                         | Korrekt beantwortete Fragen<br>überspringen                            | Wenn diese Option aktiviert ist, werden bereits korrekt<br>Abspielen übersprungen.          | beantwortete Fragen beim wiederholten |
|                                         |                                         | VERHALTEN DES FRAGEN                                                   | NDIALOGES                                                                                   |                                       |
|                                         |                                         | Fortsetzen                                                             | Wenn aktiviert, wird das Video beim Schließen des Frag                                      | en-Dialogs automatisch fortgesetzt.   |
|                                         |                                         | Modal schließen blockieren                                             | Uwenn aktiviert, wird ein Modal-Dialog beim Klick eines E<br>geschlossen.                   | Benutzers auf den Hintergrund nicht   |
|                                         |                                         | * Erforderliche Angabe                                                 |                                                                                             | Speichern                             |

Leibniz

Hinweis: Im Reiter "Lernfortschritt" können Sie zudem den Lernfortschrittsmodus aktivieren. Mehr zum Lernfortschritt erfahren Sie hier.

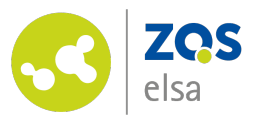

# Fragen einfügen #1

Sie können Single Choice, Multiple Choice und Reflexionsfragen (Freitextfrage ohne Korrekturoption) an ausgewählten Zeitmarken im Video einfügen.

- 1. Navigieren Sie zum Reiter "Fragen und Kommentare".
- 2. Starten Sie das Video und klicken Sie an der gewünschten Stelle auf "Frage hinzufügen".
- 3. Es öffnet sich ein Fenster, in dem die Zeitmarke automatisch eingetragen ist.
- 4. Vergeben Sie einen eindeutigen Titel.

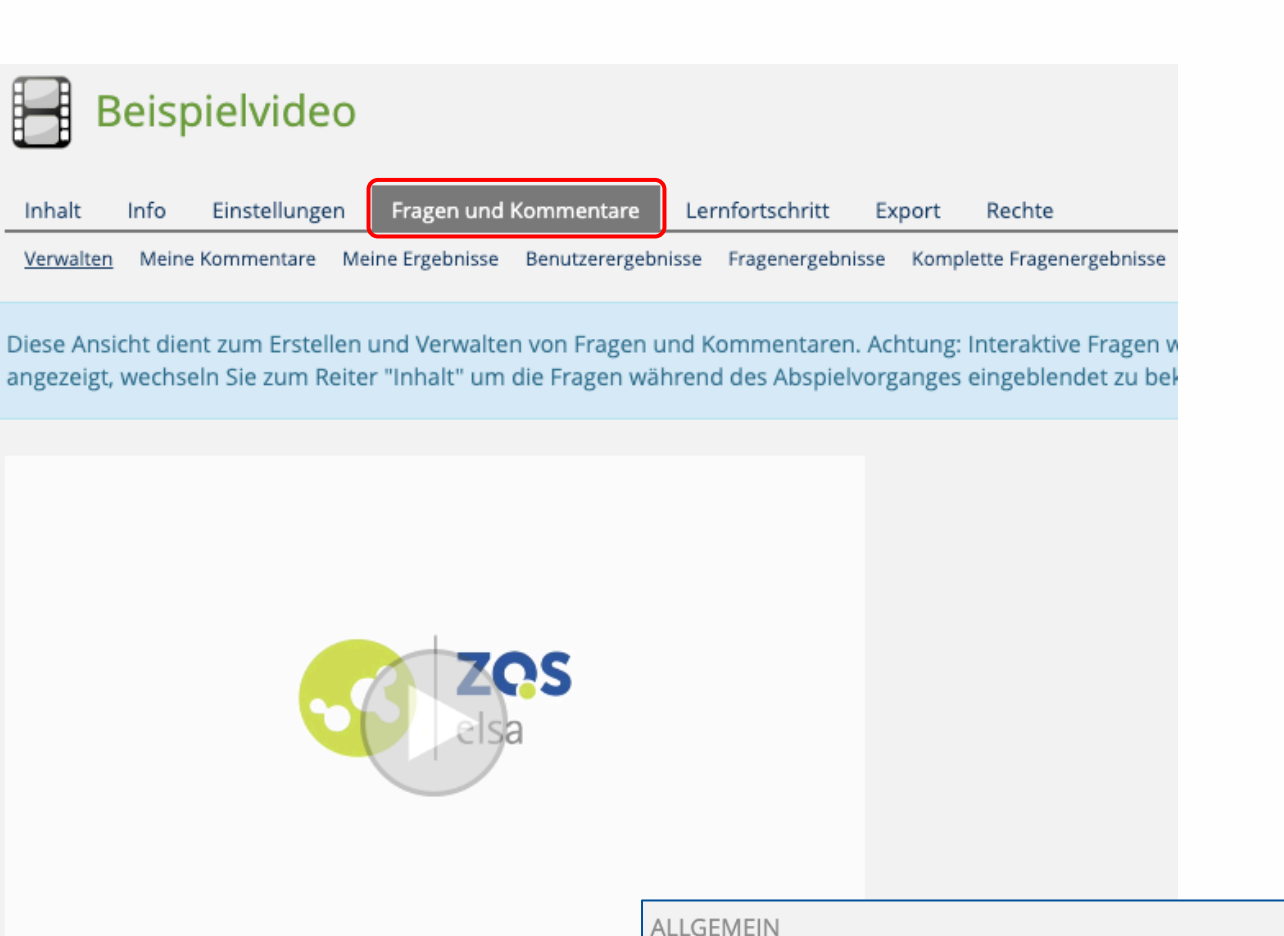

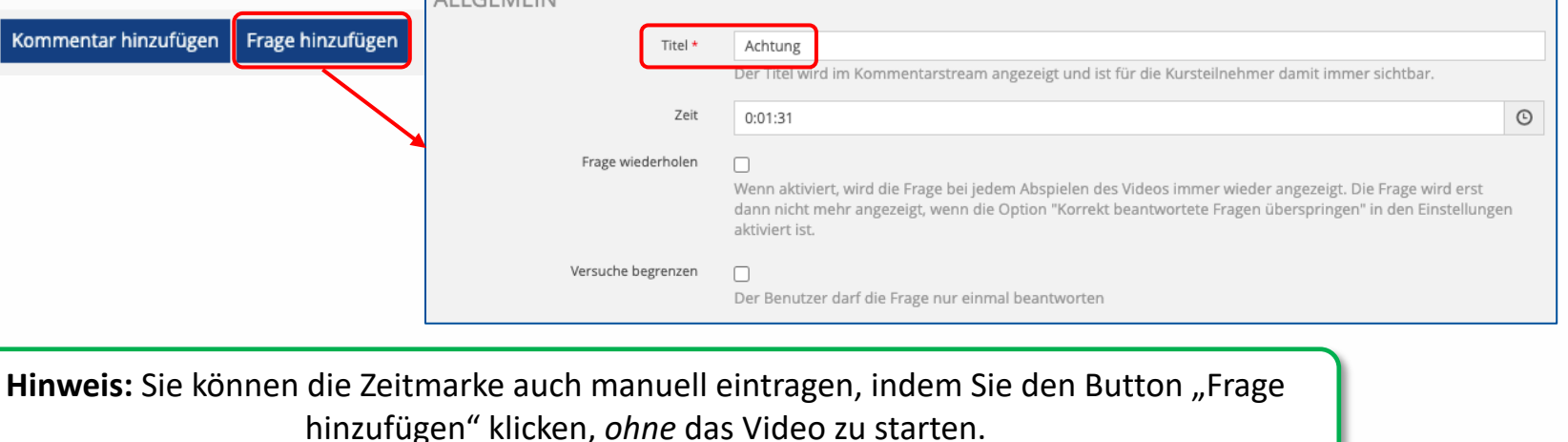

.eibniz

Universität

Hannover

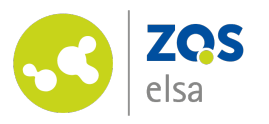

Fragen einfügen #2

Nachdem Sie die Frage mit einem Titel versehen haben, können Sie weitere Einstellungen vornehmen:

- 1. Versuche begrenzen
- Fragentyp aussuchen, Fragentext verfassen, bei Bedarf Bild für Frage hochladen und Antwortoptionen hinzufügen
- 3. Individuelles Feedback zu richtigen und falschen Antworten verfassen

Klicken Sie anschließend auf "Übernehmen".

| Versuche begrenzen        | 💽<br>Der Benut            | tzer darf die Frage nur                                                                                                    | einmal beantworten                                                                                                    | 1                                               |                                                |                                                       |                              | 102 | Leibniz<br>Universität<br>Hannover |
|---------------------------|---------------------------|----------------------------------------------------------------------------------------------------|----------------------------------------------------------------------------------------------------|-------------------------------------------------|------------------------------------------------|-------------------------------------------------------|------------------------------|-----|------------------------------------|
|                           | Fragentyp<br>Fragentext * | Single Choice<br>Sie können zwischen drei Fra<br>Reflexionsfrage wird wie eind<br>Sie wird sofort als bestander<br>B I U S X <sub>2</sub> X <sup>2</sup><br>Was ist die Antwort zu diese | agetypen wählen: Single Choice<br>e SC- bzw. eine MC-Frage ange<br>n gewertet, wenn Sie einem Nu<br>e R <u>Σ</u> ?<br>er Frage? | e, Multiple Cl<br>zeigt, enthält<br>tzer mindes | noice und Ref<br>jedoch keine<br>iens einmal a | lexionsfragen. E<br>Antwortmöglicl<br>ngezeigt wurde. | ine<br>hkeiten.              |     |                                    |
|                           | Bild für Frage            | Datei wählen                                                                                                    | ößa: 255 0 MR                                                                                                    |                                                 |                                                |                                                       |                              | 2   |                                    |
|                           | Bewertung<br>Antworten    | Erlaubte Dateitypen: .jpg, .jpg         Mit korrekter Antwort         Wenn die Option 'Neutrale A                                                                                        | eg, .png, .gif<br>.nworten' ausgewählt ist, gibt e                                                                              | es keine richt                                  | ige Lösung fü                                  | r diese Aufgabe<br>Richtige                           |                              |     |                                    |
|                           |                           | Antwort<br>falsche Antwort<br>falsche Antwort -2-<br>richtige Antwort<br>falsche Antwort -3-                                                                                             |                                                                                                    |                                                 |                                                | Lösung                                                | □+ -<br>□+ -<br>☑+ -<br>□+ - |     |                                    |
| Feedback richtige Antwort | BIU                       | <del>5</del> x₂ x² ∞ ∞ Σ                                                                                                    | 2                                                                                                    |                                                 |                                                |                                                       |                              |     |                                    |
|                           | Super!                    |                                                                                                    | Feedback bei mindestens e<br>falschen Antr                                                                                      | einer<br>wort                                   | B I U<br>Leider nicht                          | $\frac{1}{2}$ $\times_{a}$ $\times^{a}$ ganz richtig. | e ez D                       | ?   |                                    |

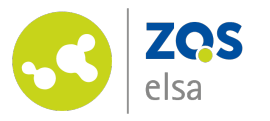

# Sprungmarken im Video #1

Bei den Feedbackeinstellungen ist es außerdem möglich, bei einer richtigen oder falschen Antwort zu einer anderen Stelle im Video zu springen.

Beispiel: In Minute 02:45 taucht eine Frage auf, die falsch beantwortet wird. Es erscheint ein Pop-Up-Fenster mit der Empfehlung, das Video ab Minute 01:30 zu wiederholen.

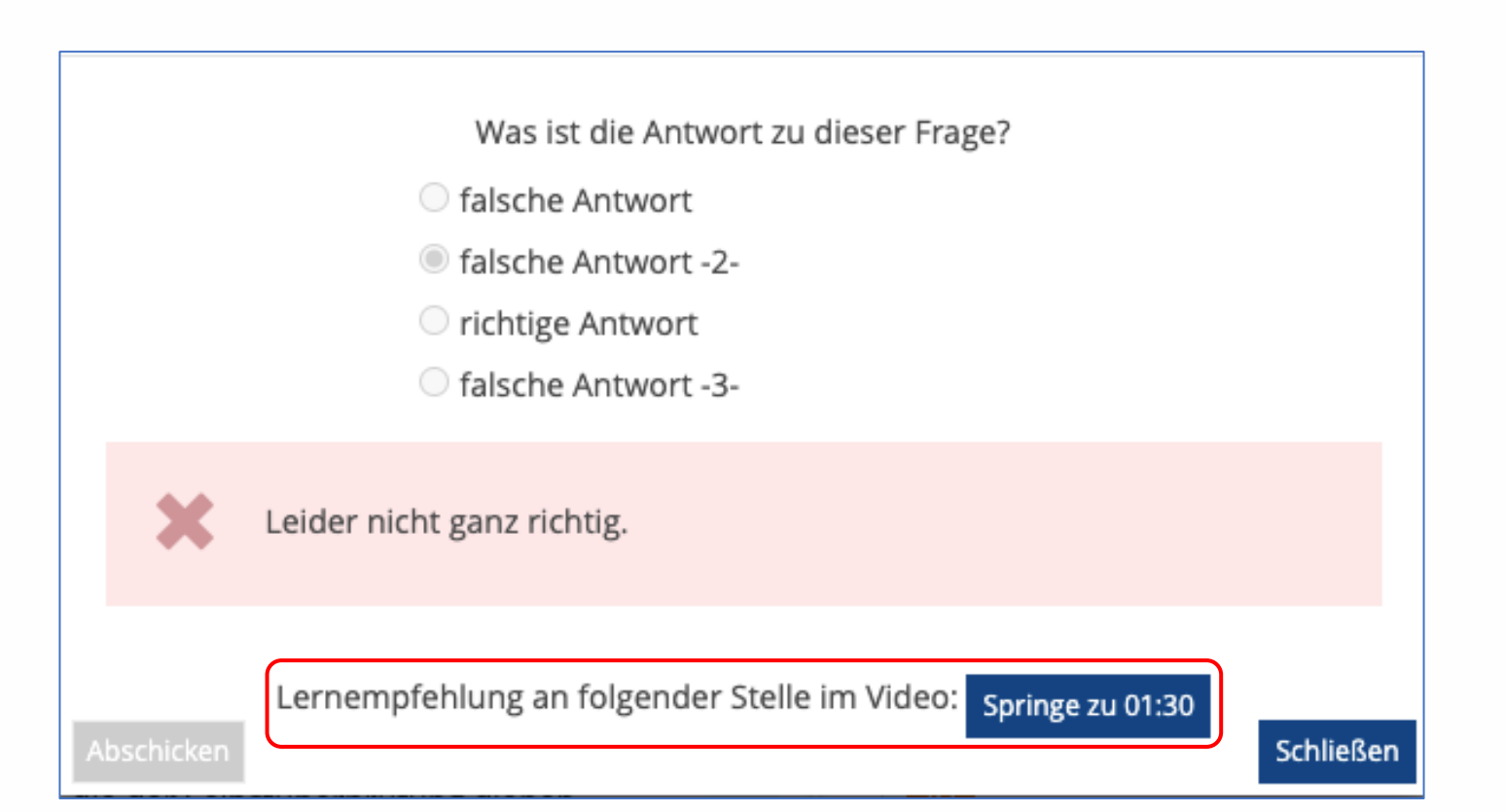

Leibniz

Universität

Hannover

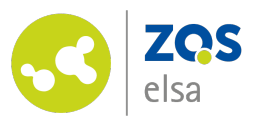

# Sprungmarken im Video #2

Gehen Sie wie folgt vor, um Sprungmarken im Video zu setzen:

- 1. Navigieren Sie zum Reiter "Fragen und Kommentare".
- Klicken Sie rechts neben der entsprechenden Frage auf den blauen "Aktionen"-Button und daraufhin auf "Bearbeiten".
- 3. Aktivieren Sie z.B. die "Falsch"-Sprungmarke und tragen Sie die entsprechende Zeitmarke, zu der das Video springen soll, ein.
- 4. Klicken Sie abschließend auf "Übernehmen".

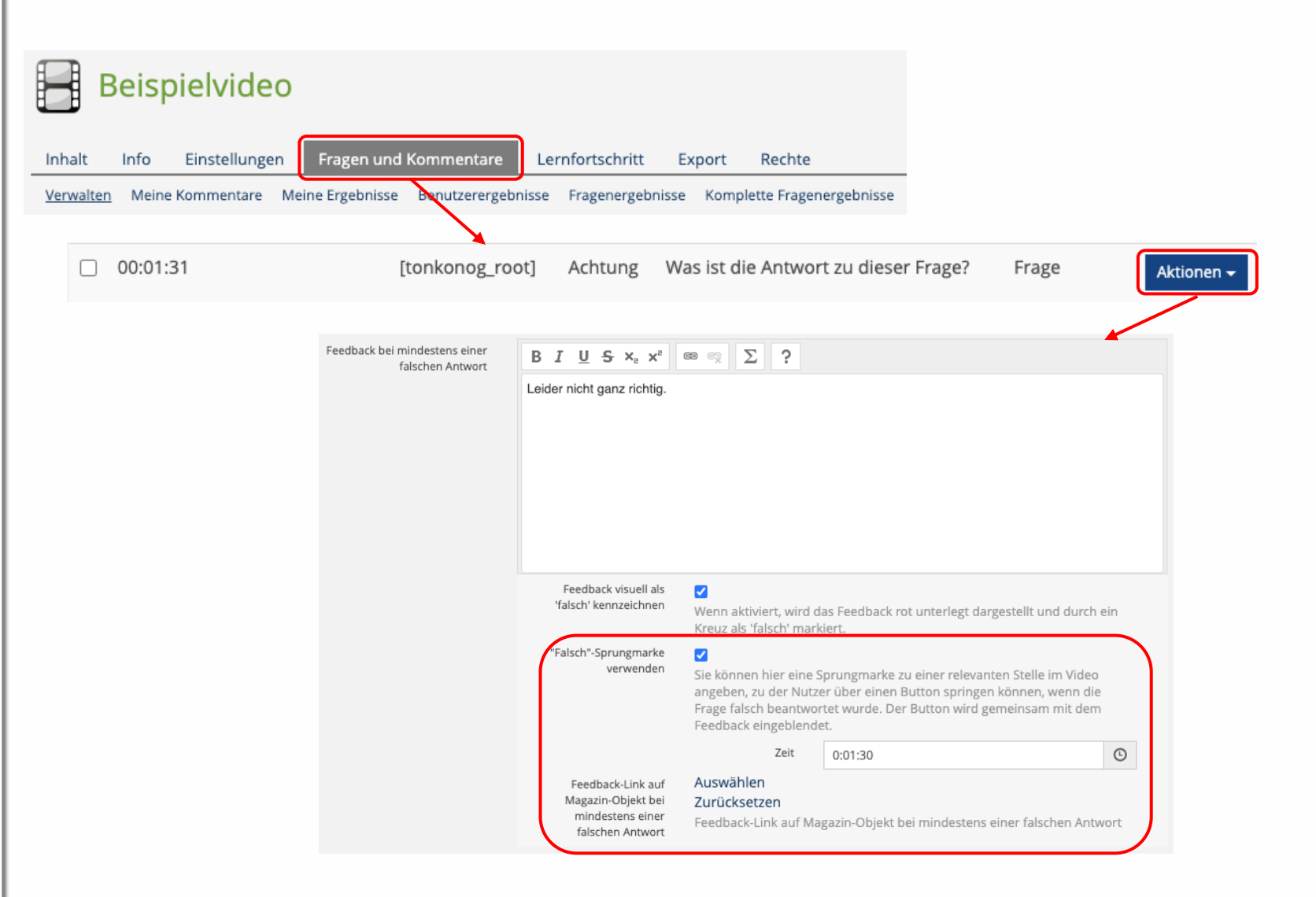

Leibniz

Universität

Hannover

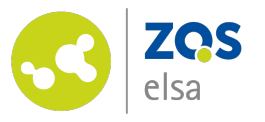

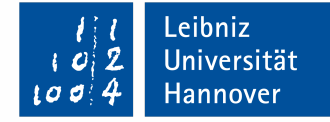

### Statistiken

Sie haben die Möglichkeit, sämtliche Statistiken über beantwortete Fragen einzusehen und zu verwalten. Klicken Sie hierfür zunächst auf den Reiter "Fragen und Kommentare". Im Unterreiter...

- Benutzerergebnisse können Sie einsehen, wie viele Fragen die Teilnehmenden insgesamt und wie viele sie richtig beantwortet haben
- Fragenergebnisse wird eine (Einzel-)Auswertung der Fragen dargestellt.
- Komplette
   Fragenergebnisse können
   Sie die gesamten
   Fragenergebnisse einsehen
   und diese im CSV-Format
   exportieren.

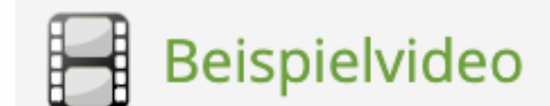

| nhalt     | Info  | Einstellunge | n Fragen und I   | Kommentare     | Ler   | nfortschritt   | Ex  | port | Rechte       |            |
|-----------|-------|--------------|------------------|----------------|-------|----------------|-----|------|--------------|------------|
| /erwalten | Meine | Kommentare   | Meine Ergebnisse | Benutzerergebr | nisse | Fragenergebnis | sse | Komp | lette Fragen | ergebnisse |

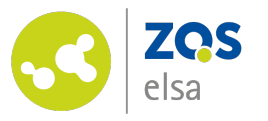

#### Teilnehmendenperspektive #1

Wird die Zeitmarke für eine einzelne Frage erreicht, stoppt das Video automatisch und ein Pop-Up-Fenster mit der gestellten Frage erscheint. Mit dem Button "Abschicken" wird eine Antwort endgültig abgegeben.

Nach dem Abschicken erscheint im gleichen Fenster das Feedback zur Frage.

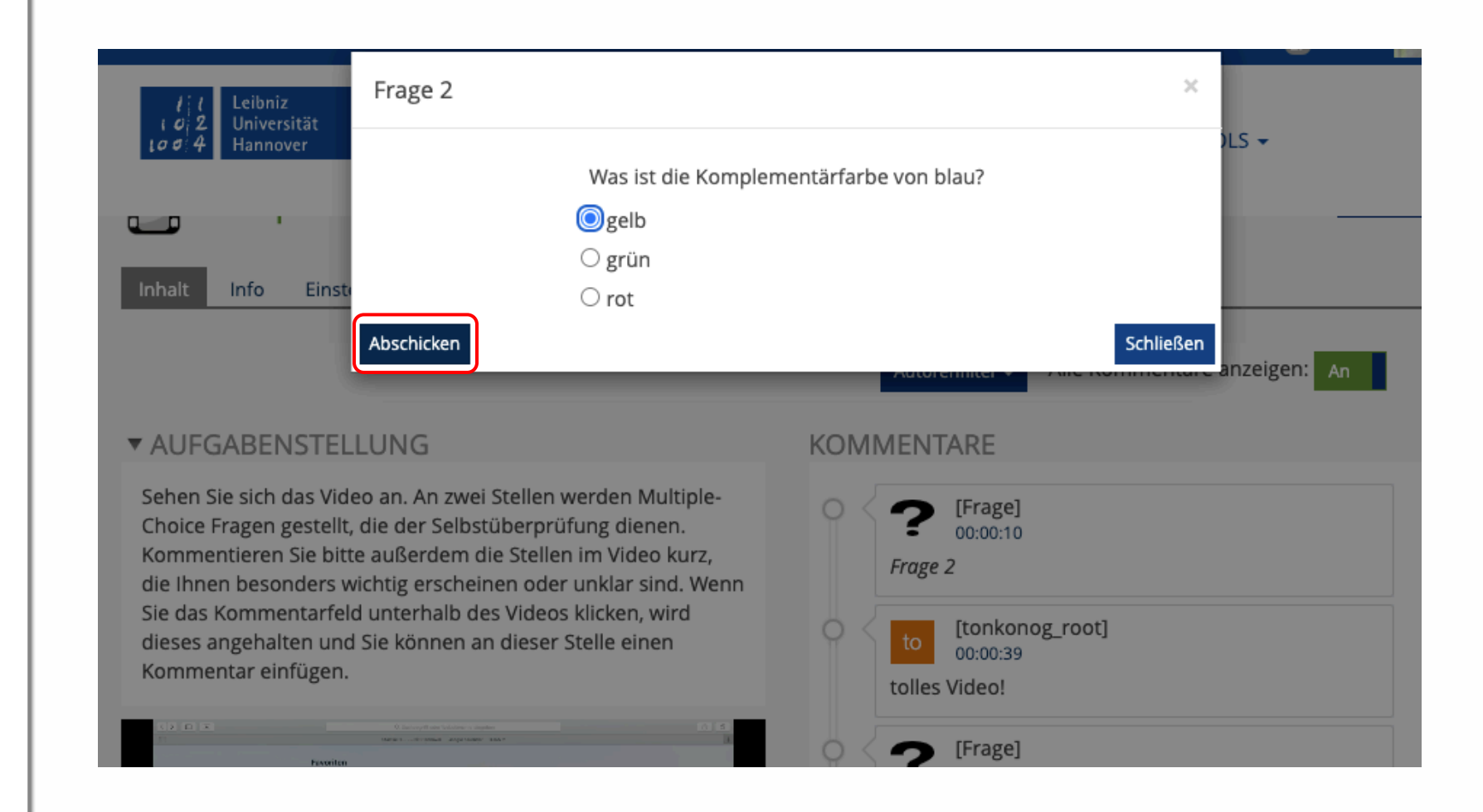

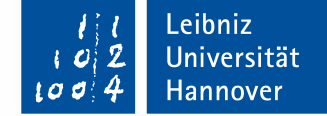

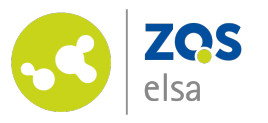

### Teilnehmendenperspektive #2

Im Reiter "Inhalt" werden alle Fragen und Kommentare rechts neben dem Video angezeigt. Hierfür muss das Feld "Alle Kommentare anzeigen" aktiviert oder die entsprechende Kommentareinstellung bereits in den "Einstellungen" vorgenommen sein.

- Wird das Kommentarfeld unterhalb des Videos angeklickt, stoppt das Video automatisch. Nach Verfassen und Absenden ("Speichern" klicken) wird der Kommentar mit einer Zeitmarke gesetzt.
- Bestehende Kommentare können durch Klicken auf die Zeitmarke direkt angewählt werden.

#### Leibniz Universität Hannover Alle Kommentare anzeigen: An Autorenfilter 🗸 ▼ AUFGABENSTELLUNG **KOMMENTARE** Sehen Sie sich das Video an. An zwei Stellen werden Multiple-[Frage] Choice Fragen gestellt, die der Selbstüberprüfung dienen. 00:00:10 Kommentieren Sie bitte außerdem die Stellen im Video kurz, Frage 2 die Ihnen besonders wichtig erscheinen oder unklar sind. Wenn Sie das Kommentarfeld unterhalb des Videos klicken, wird [tonkonog\_root] dieses angehalten und Sie können an dieser Stelle einen 00:00:39 Kommentar einfügen. tolles Video! [Frage] ? 00:01:31 Achtung Kommentar hinzufügen B<u>IU</u><del>S</del>×<sub>2</sub>×<sup>2</sup> © © < $\Sigma$ ? Privater Kommentar Ende der Passage Speichern Abbrechen

**Hinweis:** Auch nach Beendigung des Videos sind die gesetzten Kommentare sowie die Fragentitel noch zu sehen.

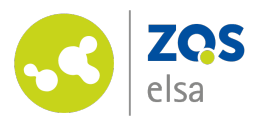

### Video im Lernmodul einbinden #1

Inhalt Inhal

< Mögliche

Let

Auf dem LUH-ILIAS können Sie das interaktive Video in einem Lernmodul einbinden. <u>Achtung:</u> <u>Auf dem Stud.IP-ILIAS ist das</u> <u>nicht möglich!</u>

Hierfür müssen Sie es zunächst außerhalb des Lernmoduls (z.B. in einem Kurs oder Ordner) anlegen. Gehen Sie danach wie folgt vor:

- Navigieren Sie zur Seite im Lernmodul, wo das Video eingebunden werden soll. Klicken Sie auf "Seite bearbeiten".
- Klicken Sie an der Stelle, wo das Video eingefügt werden soll, auf das "+" Symbol.
- Wählen Sie "Interaktive Video-Referenz einfügen" aus.

| Interaktives Video im Lernmodul       2         Auf Lernmodulseiten können Sie interaktive Video-referenze angelegt.       Text einfügen         Bild/Audio/Video einfügen       Bild/Audio/Video einfügen          Frage einfügen          Dateiliste einfügen         Erweiterte Tabelle einfügen       Erweiterte Liste einfügen         Bild/Audio/Video einfügen       Erweiterte Liste einfügen         Auf Lernmodulseiten können Sie interaktive Video-referenze angelegt.       Dateiliste einfügen          Dateiliste einfügen          Dateiliste einfügen          Bild/Audio/Video einfügen          Bild/Audio/Video einfügen          Bild/Audio/Video einfügen          Akkordeon einfügen          Bild/Audio/Video einfügen |            |
|----------------------------------------------------------------------------------------------------|------------|
| Auf Lernmodulseiten können Sie interaktive Video-referenze<br>angelegt.       Text einfügen       außerhalb des         Bild/Audio/Video einfügen       Bild/Audio/Video einfügen       e<br><br>Dateiliste einfügen       e<br>Dateiliste einfügen       e<br>Dateiliste einfügen       e<br>Dateiliste einfügen       e<br>Bild/Audio/Video einfügen       e<br>Dateiliste einfügen       e<br>                                                                                                    |            |
| Frage einfügen<br>Dateiliste einfügen         Datentabelle einfügen         Erweiterte Tabelle einfügen         Erweiterte Liste einfügen         Spaltenlayout einfügen         Block einfügen         Akkordeon einfügen         Interaktives Bild einfügen                                                                                                    | Lernmoduls |
| Erweiterte Tabelle einfügen<br>Erweiterte Liste einfügen<br>Spaltenlayout einfügen<br>Block einfügen<br>Akkordeon einfügen<br>Interaktives Bild einfügen                                                                                                    |            |
| Spaltenlayout einfügen<br>Block einfügen<br>Akkordeon einfügen<br>Interaktives Bild einfügen                                                                                                    |            |
| Interaktives Bild einfügen                                                                                                    |            |
| Löschen Kopieren Ausschneiden De-/Aktivieren Formatieren Programmcode einfügen                                                                                                    |            |
| Klicken Sie auf einen Platzhalter, um ein neues Element hinzuzufügen.      H5P einfügen      InteraktivesVideo-Referenz einfügen                                                                                                    |            |

Leibniz

Universität

Hannover

**Hinweis:** Über den Seiteneditor lässt sich das Video auch außerhalb eines Lernmoduls, z.B. in Kursen, Ordnern und Kategorien einbinden.

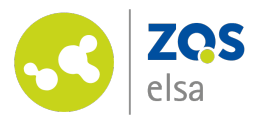

### Video im Lernmodul einbinden #2

Daraufhin gelangen Sie in die Einstellungen:

- 5. Klicken Sie auf "Auswählen"
- Es erscheint eine Übersicht des gesamten Magazins, in der alle für sie verfügbaren interaktiven Videos klickaktiv verzeichnet sind. Klicken Sie das entsprechende interaktive Video an.
- 7. Klicken Sie anschließend auf "Auswählen".
- Abschließend können Sie weitere Einstellungen, z.B. ob nur der Link zum Video oder das Video selbst angezeigt wird, vornehmen.
- 9. Klicken Sie auf "Speichern".

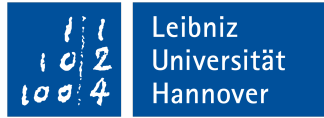

#### EINSTELLUNGEN Beispielvideo InteraktivesVideo-Referenz \* Auswählen Zurücksetzen Bitte wählen Sie eine InteraktivesVideo-Referenz aus dem Magazin-Baum aus. Modus mit dem das Interaktive Video Zeige Link angezeigt wird Falls aktiviert, wird ein Link zum interaktiven Video angezeigt. Button anzeigen Falls aktiviert, wird in der Präsentationsansicht ein Button zum interaktiven Video angezeigt. O Video anzeigen Falls aktiviert, wird das IneractiveVideo direkt angezeigt. Abbrechen Speichern \* Erforderliche Angabe

**Hinweis:** Das interaktive Video ist möglicherweise erst in einer untergeordneten Ebene des Magazins abgelegt. Öffnen Sie die Unterebenen mit Hilfe des kleinen Pfeils vor dem Titel.

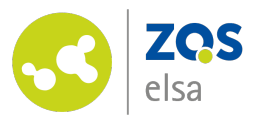

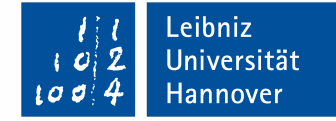

# E-Learning Support

Mail elearning@uni-hannover.de Telefon +49 511 762 4040